# OLD DOMINION UNIVERSITY

# $CYSE\ 270\ Linux\ System\ For\ Cybersecurity$

# Assignment #5 Password Cracking

John Wilson 01179411 Below is the snippet of a sample lab report.

# TASK A

## PASSWORD CRACKING

## JOHN THE RIPPER PREPERATION PRIOR TO EXECUTING ASSIGNMENT

1) Have to locate the rockyou.txt.gz file, copy the file into the users home directory, and then unzip the file. This is so you can use the file to crack passwords and below are the steps.

|                                                                                                    | 🏹 🔲 🚔 🕒 📣 🗔 u 🔤 2 2 2 2 4 0                                                                                                    |                                                              |                                                                                                    |
|----------------------------------------------------------------------------------------------------|----------------------------------------------------------------------------------------------------|--------------------------------------------------------------|----------------------------------------------------------------------------------------------------|
|                                                                                                    | inha 76999@kali&cuteManiar *                                                                                                    |                                                              |                                                                                                    |
|                                                                                                    | File Actions Edit View Help                                                                                                    |                                                              |                                                                                                    |
|                                                                                                    | zsh: corrupt history file /home/john26999/.zsh_history                                                                                                    |                                                              |                                                                                                    |
|                                                                                                    | (john26999@kaliAcuteMania)-[~]                                                                                                    |                                                              |                                                                                                    |
|                                                                                                    | Desktop Documents Downloads Music Pictures Public Templa                                                                                                    | ates Videos                                                  |                                                                                                    |
|                                                                                                    | <pre>(john26999@kaliAcuteMania)-[~] _\$ ls_/usr/share/wordlists dirb fastrack.txt metasploit rockyou.txt.gr dirbuster fern-wifi nmap.lst wfuzz</pre>                                                                                                    |                                                              |                                                                                                    |
|                                                                                                    | <pre>(john26999@kaliAcuteMania)-[~]</pre>                                                                                                    |                                                              |                                                                                                    |
|                                                                                                    | ──(john26999⊛ kaliAcuteMania)-[~]                                                                                                    |                                                              |                                                                                                    |
|                                                                                                    | L\$ ls<br>Desktop Downloads Pictures <b>Pockyou.txt.gz</b> Videos                                                                                                    |                                                              |                                                                                                    |
|                                                                                                    | Documents Music Public Templates                                                                                                    |                                                              |                                                                                                    |
|                                                                                                    | [john26999⊕ kaliAcuteMania)-[~]<br>\$ ■                                                                                                    |                                                              |                                                                                                    |
|                                                                                                    |                                                                                                    |                                                              |                                                                                                    |
|                                                                                                    |                                                                                                    |                                                              |                                                                                                    |
|                                                                                                    |                                                                                                    |                                                              |                                                                                                    |
|                                                                                                    |                                                                                                    |                                                              |                                                                                                    |
|                                                                                                    |                                                                                                    |                                                              |                                                                                                    |
|                                                                                                    |                                                                                                    |                                                              |                                                                                                    |
|                                                                                                    | A 9 1 10 2                                                                                                    |                                                              | ▋○⋈₽∕□₿₽                                                                                                    |
| o # 💽 🧮 🖻 💼 (                                                                                                    | ) 🔲 💱 🔺 🐹 🏧                                                                                                    |                                                              | ▋○⋪ <i>⋝♪</i> ⊒₿₽                                                                                                    |
| o # Q <u>=</u> = \$                                                                                                    | ) 😸 🏵 🗡 🐹 🏧                                                                                                    |                                                              | ▣◎ <i>≒∂</i> □₽₽                                                                                                    |
| O 🕮 💽 🧮 🛱 💼 🤇                                                                                                    | ) 😢 🏆 🔺 🐮 🎫                                                                                                    |                                                              | 및 : 11 <i>주 /</i> 그 11 원                                                                                                    |
| O EP 💽 🧮 🖬 📷 4                                                                                                    | ) (b) (C) / 20 ==                                                                                                    |                                                              | 9 0 0 <i>0 0 0</i> 0 0 0                                                                                                    |
| O H C III C IIII C III C IIII C III C IIII C III C III C III C III C III C III C III C III C III C III C III | new This means that you do not need to capture the rouse pointer to be dide to use it in your guest OG — all mouse actions you perform when the mouse pointer is and th                                                                                                    | he What Madhee's dealey are directly sent to the quest OS.   | 2 C to 5 D C TO S                                                                                                    |
| O ER C En C C C C C C C C C C C C C C C C C                                                                                                    | no. This means that you do not need to applice the mouse points to be deb to use to your quest COT – all mouse actions you perform when the mouse points is one th                                                                                                    | te Witad Hadriwi's deploy are directly sent to the quest OS. | 2 I I I I I I I I I I I I I I I I I I I                                                                                                    |
| O EF C En C C C C C C C C C C C C C C C C C                                                                                                    | n This means that you do not need to capture the mode points foll by duit to use it in your point OT — di mode actions you perform when the mode points is over th                                                                                                    | e Walf Notwel apply are deally set to the guest Of.          | D C C C C C C C C C C C C C C C C C C C                                                                                                    |
| O EF C En C C C C C C C C C C C C C C C C C                                                                                                    | an. This means that you do not need to applice the mode points to be detic to use to your point Of dimode actions you perform when the mode points is one the                                                                                                    | er Wital Naciwe's deplay are directly sort to the guest Of.  | D C C C C C C C C C C C C C C C C C C C                                                                                                    |
| O EF C En C C C C C C C C C C C C C C C C C                                                                                                    | Image: Set in a set of the state of the state of the set of the state of the state of the s                             | er Waal Naciwa's deplay are decity sort to the guest OS      | D C C C C C C C C C C C C C C C C C C C                                                                                                    |
| O EF C En C C C C C C C C C C C C C C C C C                                                                                                    | Image: Set in the set of the set of                             | er Wital Naciwe's depty are directly sent to the quest Of.   | ि े के हैं की स्थित के स्थाप के स्थाप के स्थाप के स्थाप के स्थाप के स्थाप के स्थाप के स्थाप के स्थाप के स्थाप क                                                                                                    |
| O EF C En Construites parter integral                                                                                                    | Image: Source bit opport the roads point of bit bits bits to you goet 01 - dimons schere you perform when the roads points is over the roads point of the roads point is over the roads point of the roads point is over the roads point of the roads point of the roads po                             | er Wital Naciwe's depty are directly sent to the quest OS    | Ter mouers carrenty-captured, t will be automatically or                                                                                                    |
| O EF C En Contraction (Contraction)       O EF     Image: Contraction (Contraction)       Oracle (Contraction)       Oracle (Contraction)       O En Contraction (Contraction)       O En Contraction (Contraction)   <                                                                                                    | Image: Source bit of the base bit were and an an analysis of the base bit was an analysis of the base bit was an an an an an an an an an an an an an                                                                                                    | er Wital Naciwe's dipolary are directly sort to the quest OS | l i i i i i i i i i i i i i i i i i i i                                                                                                    |
| O Et Que de la constante de la constante de la | A 20 File Actions Edit View Help<br>(john26999@kaliAcuteMania:-<br>File Actions Edit View Help<br>(john26999@kaliAcuteMania)-[~]<br>(john26999@kaliAcuteMania)-[~]<br>(john26999@kaliAcuteMania)-[~]<br>(john26999@kaliAcuteMania)-[~]<br>(john26999@kaliAcuteMania)-[~]<br>(john26999@kaliAcuteMania)-[~]<br>(john26999@kaliAcuteMania)-[~]<br>(john26999@kaliAcuteMania)-[~]<br>(john26999@kaliAcuteMania)-[~]<br>(john26999@kaliAcuteMania)-[~]<br>(john26999@kaliAcuteMania)-[~]<br>(john2699@kaliAcuteMania)-[~]<br>(john2699@kaliAcuteMania)-[~]<br>(john2699@kaliAcuteMania)-[~]                                                                                                    | re Wall Nachwah diselay and directly want to the quant OS.   | I de mouers surrenty captured, e vide automotority or                                                                                                    |
| <ul> <li>Et en en en en en en en en en en en en en</li></ul>                                                                                                    | Solution of the second part of the second part of the second p      | te titual Nachweh deplay are directly wort to the guest OK.  | l Conservation of the automatical of the                                                                                                    |
| O EL O EL O EL O EL O EL O EL O EL O EL                                                                                                    | Source Data and the second point is block in use to your get 05 - d mouse actions you perform when the mouse point is a per the second point is a per the second point is per the second point point      | te Wall Nachen's digity are directly sent to the guest OX.   | f the mase is currently replaced, it is the automatically of                                                                                                    |
| Berner State State       |                                                                                                    | e intel Norms depin en decis ent tu Pre part OS              | Le construir de la construir de la construir d |
| Berney Control of Markensing     Control of Markensing     Control of Markensin     Control of Markensing     Control of Markensing     Control      | We The mean bit you do undered to apply of the root point is to de it use to you pact 20 - d mean bit you do undered to apply of the root point is de it use to you pact 20 - d mean bit you pact 20 - d mean bit you pact | e ithe Hoore's depiny on deadly wet to the guest OS          | Le construir de la construit de la construit d |
| Berney Berney Bern      | We The mean bit you do undered to applier for encomposite to the bit doe to use your constraints and the second of the second of the second | e i had Noore's daphy ar deadly wet to the guest OS          | Le con es carrenty repleted, it el le adonatada y                                                                                                    |
| Berling Control Markensling     Berling Control Markensling     Berling Control Markensling     Berling Control Markensling     Berling Control Markensling     Berling Control Markensling                                                                                                    | A Ta mean hat you do not not be apper be to de b use the your gent GS d means active you perform when the roome point to see the point of the roome point of the roome point to see the point of the roome point of the roome point of the     | te titul Hoheri data er decity wort te fre guest or.         | T de moues surrent; raphres, t el de automotorit yr                                                                                                    |
| Berner Standen Standen St      | W. The mean bit you builded b updor be not build be build by you got 60 - all mode blog power has been been been been been been been bee                                                                                                    | e intel Norde's dipley are directly and to the quest OS.     | Le control de la constanta de la constanta de la c                                                                                                    |
| Province of the second second se      | <pre>where National week and the state is not a call G = d mass share you perform when the rouse positive are not<br/>made in the notional state of the state is not a call G = d mass share you perform when the rouse positive are not<br/>points 26999@kaliAcuteMania:</pre>                                                                                                    | e true Hacherh depty are decity and to the guest of          | I the moves somerly replaced, it will be advantically or                                                                                                    |

#### Figure 1 Screenshots of JWILS082 Computer screen for John the Ripper preperation

Above is the screen shot using the commands "ls" to show that nothing called rickyou.txt.gz or rockyou.txt is in the home directory.

I used the command "ls /usr/share/wordlists" to show where the file rockyou.txt.gz is located.

I used the command "cp /usr/share/wordlists/rockyou.txt.gz /home/john26999" to copy the file rockyoou.txt.gz and move it to the users home directory.

I then used the command "ls" to show that the file rockyou.txt.gz was successfully copied and placed in th users home directory.

I then used the command "gunzip rockyou.txt.gz" to uncompress the file in the users home directory.

Then I used the command "ls" to show the file rockyou.txt.gz was successfully uncompressed to rockyou.txt in the users home directory.

Now we being the assignment.

- Create 6 users in your Linux system, then assign each user a password that meets the following complexity requirement respectively. You should list the passwords created for each user. [6 \* 5 = 30 points]
  - 1. A simple dictionary word (all lowercase)
  - 2. 4-character digits
  - 3. A simple dictionary word (all lowercase) + digits
  - 4. A simple dictionary word (all lowercase) + digits +symbols
  - 5. A simple dictionary word (all lowercase) + digits
  - 6. A simple dictionary word (w. a mix of lower and upper case) + digits +symbols

## Remember, do not use the passwords for your real-world accounts.

|                                                                                                    | john26999@kaliAcuteMania: ~ | $\circ \circ \circ \otimes$ |
|----------------------------------------------------------------------------------------------------|-----------------------------|-----------------------------|
| File Actions Edit View Help                                                                                       |                             |                             |
| <mark>(john26999€kaliAcuteMania</mark> )-[~]<br>_\$ <u>sudo</u> useradd johnny5<br>[sudo] password for john26999: |                             |                             |
| ( <b>john26999⊛kaliAcuteMania</b> )-[ <b>~</b> ]<br>_\$ <u>sudo</u> useradd walle                                 |                             |                             |
| ( <b>john26999⊛kaliAcuteMania</b> )-[ <b>~</b> ]<br>_\$ <u>sudo</u> useradd <b>hal</b>                            |                             |                             |
| <pre>(john26999☺ kaliAcuteMania)-[~] \$ sudo sudo sudo sudo sudo sudo sudo sudo</pre>                             |                             |                             |
| <pre>(john26999⑤ kaliAcuteMania)-[~]</pre>                                                                        |                             |                             |
| <pre>(john26999⑤ kaliAcuteMania)-[~]</pre>                                                                        |                             |                             |
| [~] (john26999⊕ kaliAcuteMania)-[~]<br>\$                                                                         |                             |                             |
|                                                                                                    |                             |                             |
|                                                                                                    |                             |                             |

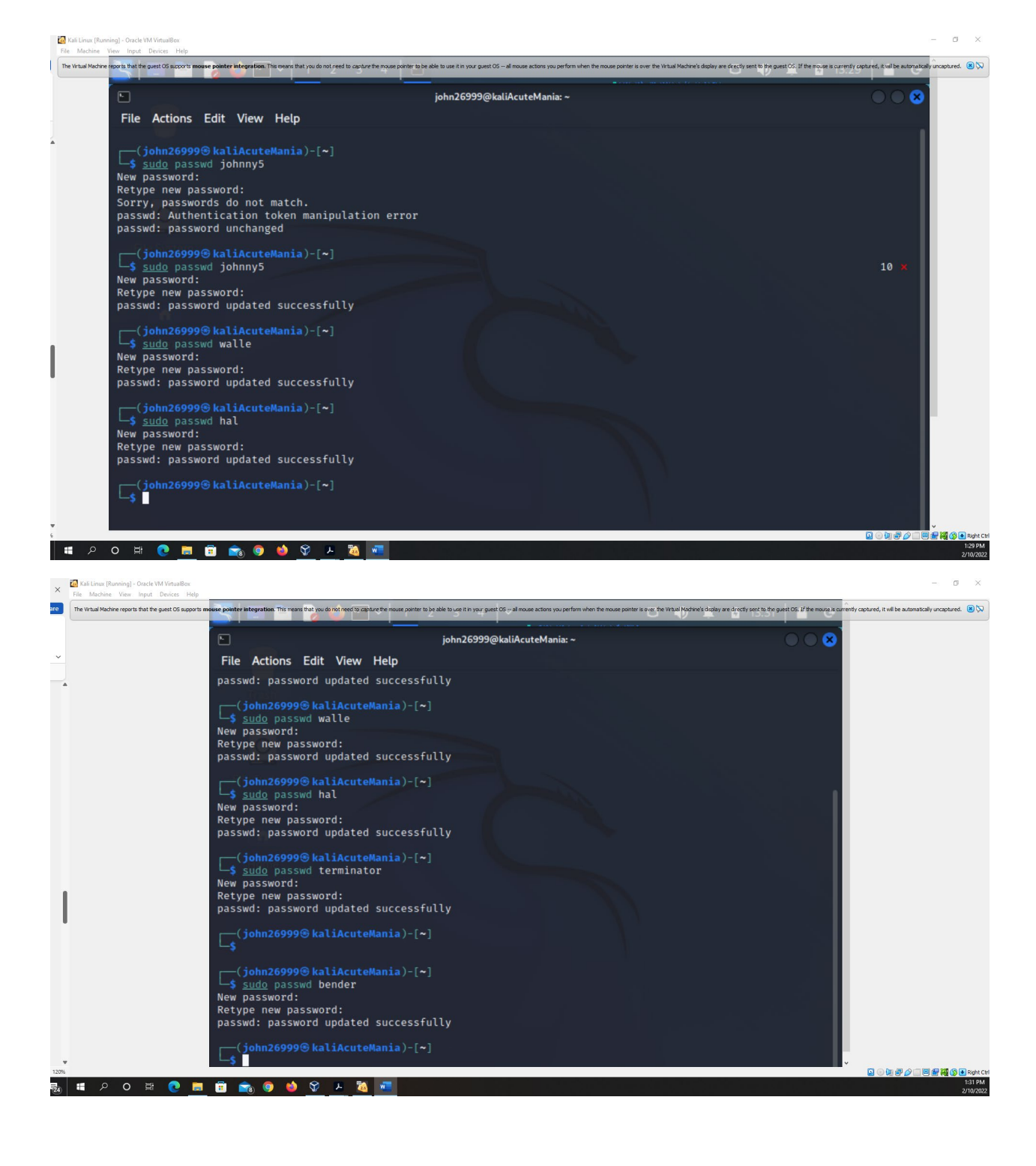

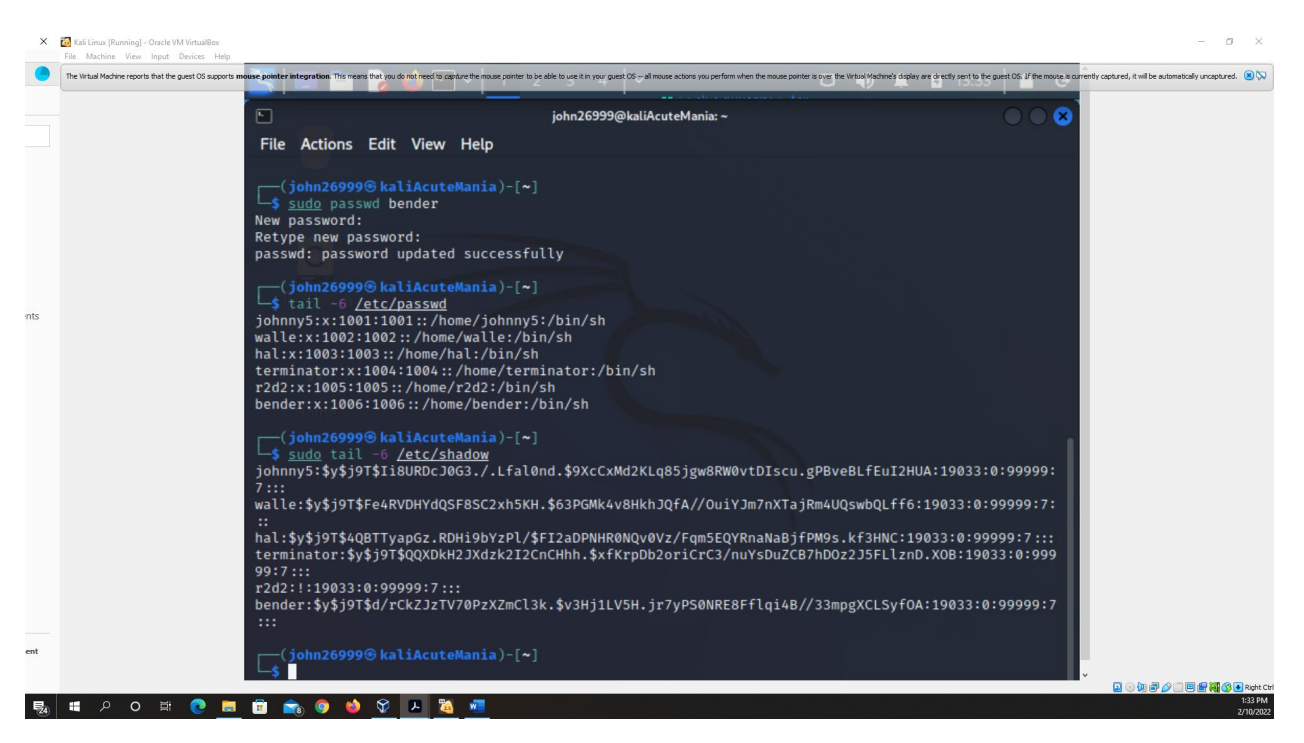

Figure 2 Screenshots of JWILS082 Computer screen for step 1

Above are the screen shots using the command "sudo useradd xxxxx (sidenote – xxxxx is replaced as a username)" six times to create six different user so that I can crack the passwords. "sudo" is the command that allows you to run programs with the security privileges of another user (otherwise known as a super user). "useradd" is the command that adds a new user to the system. "xxxxx" is th useradded. For this step I added the users johnny5, walle, hal, terminator, r2d2, bender (robot names in pop culture).

The second are screenshots placing passwords as instructed in step 1 by using the command "sudo passwd xxxxx (sidenote – xxxxx is replaced as a username)" six times to assign a password for each user. The list of usernames and passwords used are listed below.

- a. johnny5: media
- b. walle: 1234
- c. hal: f1our07
- d. terminator: sky34%
- e. r2d2: starwars57
- f. bender: FuTuRe234\*&

The other screenshot I used the command "sudo tail -6 /etc/passwd" to show that the users were created. "sudo" is the command that allows you to run programs with the security privileges of another user (otherwise known as a super user). "tail" is the command that displays the bottom part of the file data. "-6" is the command that shows exactly the last 6 lines. "/etc/passwd" to show the primary group membership. 2) Export above users' hash into a file named xxx.hash (replace xxx with your MIDAS ID) and use John the Ripper to crack their passwords in wordlist mode (use rockyou.txt).[40 points]

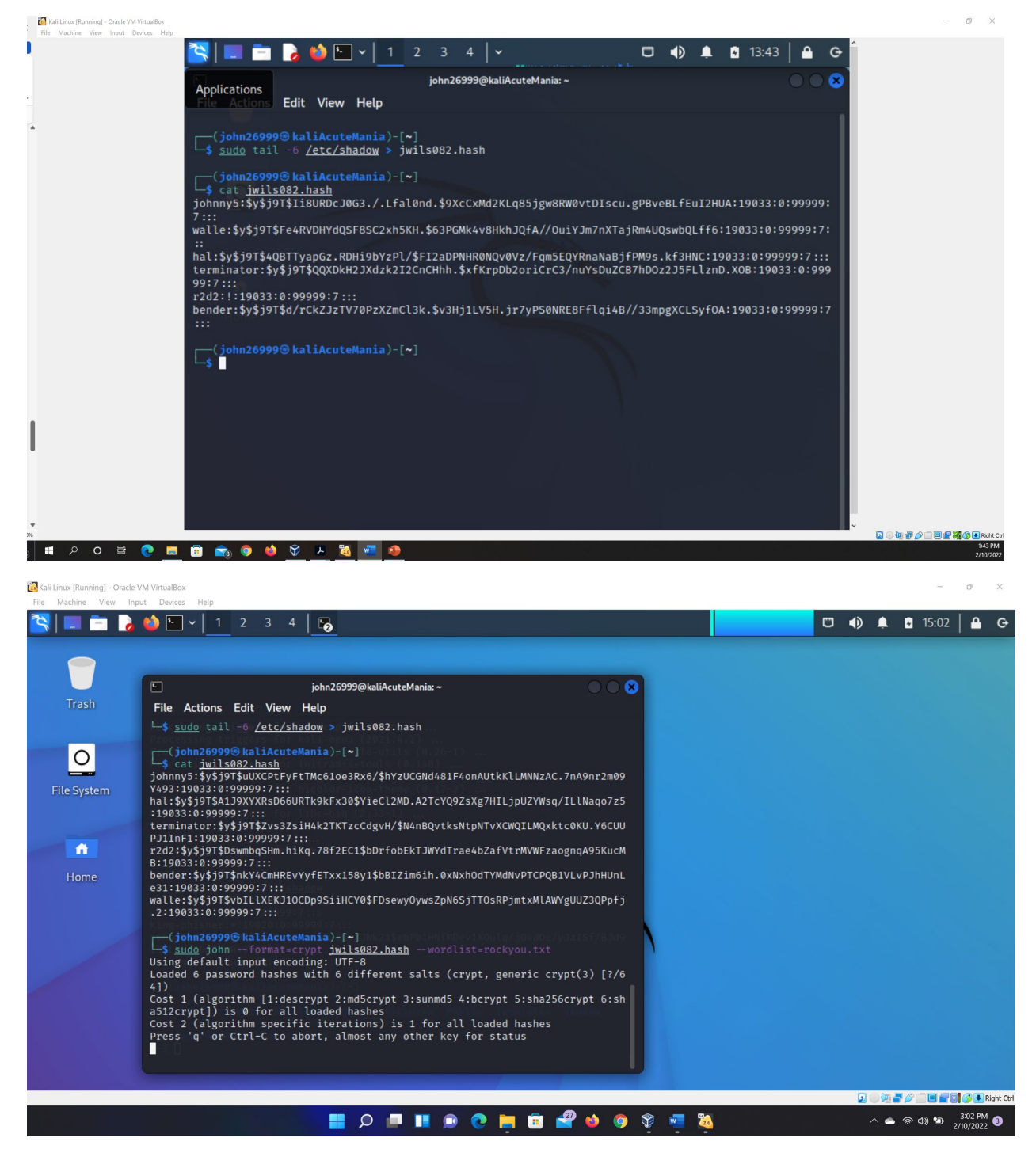

Had to change computers as the other one kept freezing on me so this is on my other laptop. Computers can be challenging.

Figure 3 Screenshot of JWILS082 Computer screen for step 2

Above is the screen shot using the command "sudo tail -6 /etc/shadow > jwils082.hash" that export six users (johnny5, walle, hal, terminator, r2d2, and bender) in to the file jwils082.hash that is located in my home directory. "sudo" is the command that allows you to run programs with the security privileges of another user (otherwise known as a super user). "tail" is the command that displays the bottom part of the file data. "-6" is the command that shows exactly the last 6 lines. "/etc/shadow" is the absolute path to where the file group is located in the etc directory. ">" is the command to copy and redirect the information towards another file. "jwils082.hash" is the file where the hash information went.

I used the command "cat jwils082.hash" to prove the information was successfully copied to the file. "cat" is the command that reads data from a file and gives the output on the screen. "jwils082.hash" is the file the information is located.

On the third screenshot, I opened the john the ripper terminal in Kali Linux and issued the command "sudo john --format=crypt jwils082.hash --wordlist=rockyou.txt". "sudo" is the command that allows you to run programs with the security privileges of another user (otherwise known as a super user). "john" is the command to use the john the ripper software. "--format" picks a benchmade format for "-- format=crypt". "jwils082.hash" is the file the hash information is located. "--wordlist=rockyou.txt" is the command that says to read words from the file rockyou.txt."

And then we wait for the program to run for at least ten minutes. But because I have multiple classes I will do homework from another class while I wait in hopes that it works.

3) Keep your john the ripper cracking for at least 10 minutes. How many passwords have been successfully cracked? [30 points]

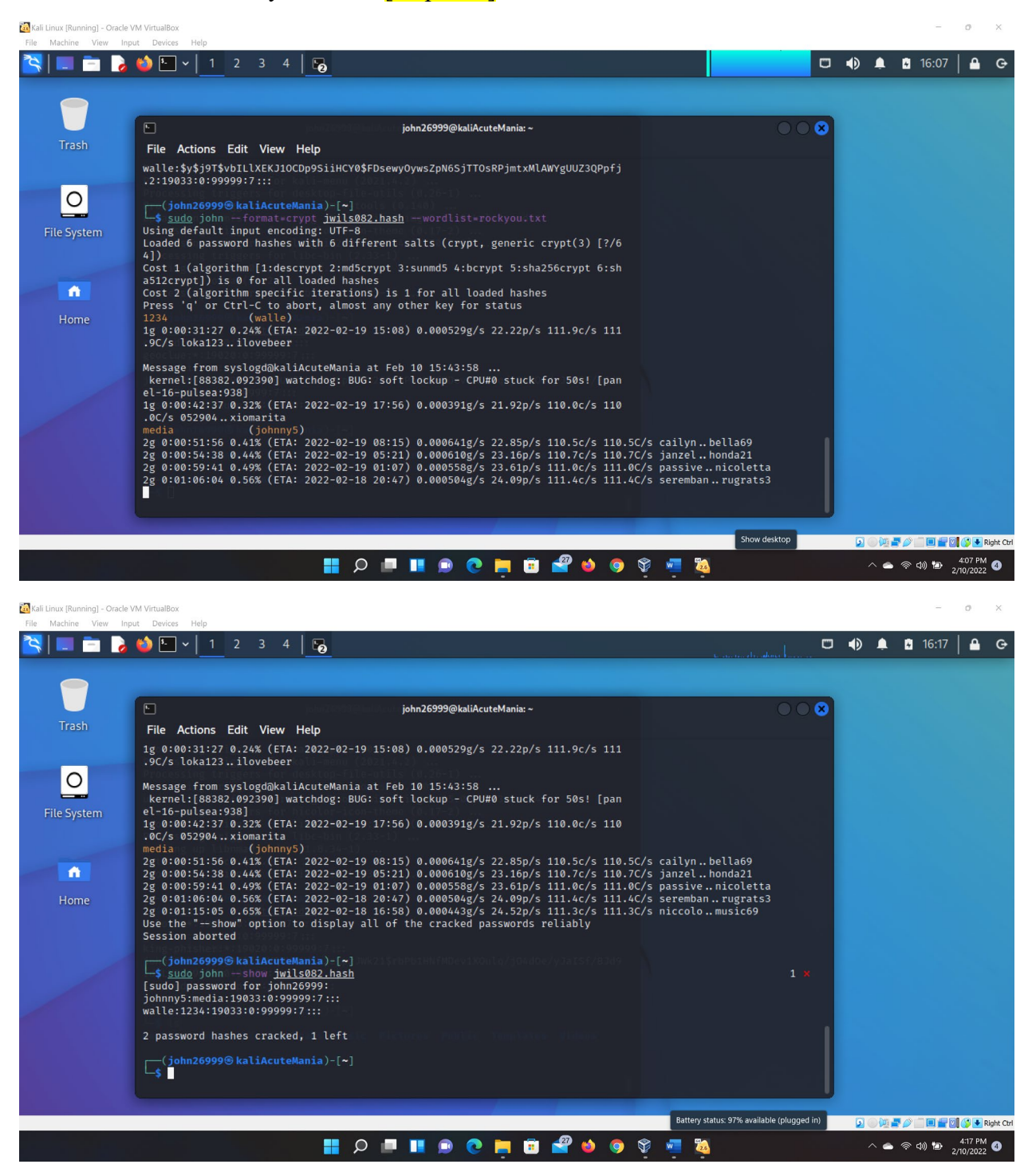

#### Figure 4 Screenshot of JWILS082 Computer screen for step 3

Above is the screen shot that illustrates the passwords successfully cracked. As you can see the program has only been able to crack two of the passwords in over 60 minutes time. So either my computer is slow or I set the passwords to be more challenging than the exercise is supposed to be. Either way, what I

noticed from this exercise is that it can take a long time to run the program and the more complicated you make the passwords (by combining numbers and letters; or numbers, letters, and symbols; or uppercase and lowercase letters, numers and symbols) makes it more difficult to crack. So complicated passwords do help in keeping bad actors from using bruteforce attacks.

I also ran the command "sudo john –show jwils082.hash" to show the passwords that were cracked. "sudo" is the command that allows you to run programs with the security privileges of another user (otherwise known as a super user). "john" is the command to use the john the ripper software. "--show" is the command that displays the passwords cracked. "jwils082.hash" is the file where the hash information is located. Extra credit (10 points): 1. Find and use the proper format in John the ripper to crack the following MD5 hash. Show your steps and results.

- 5f4dcc3b5aa765d61d8327deb882cf99
- 63a9f0ea7bb98050796b649e85481845

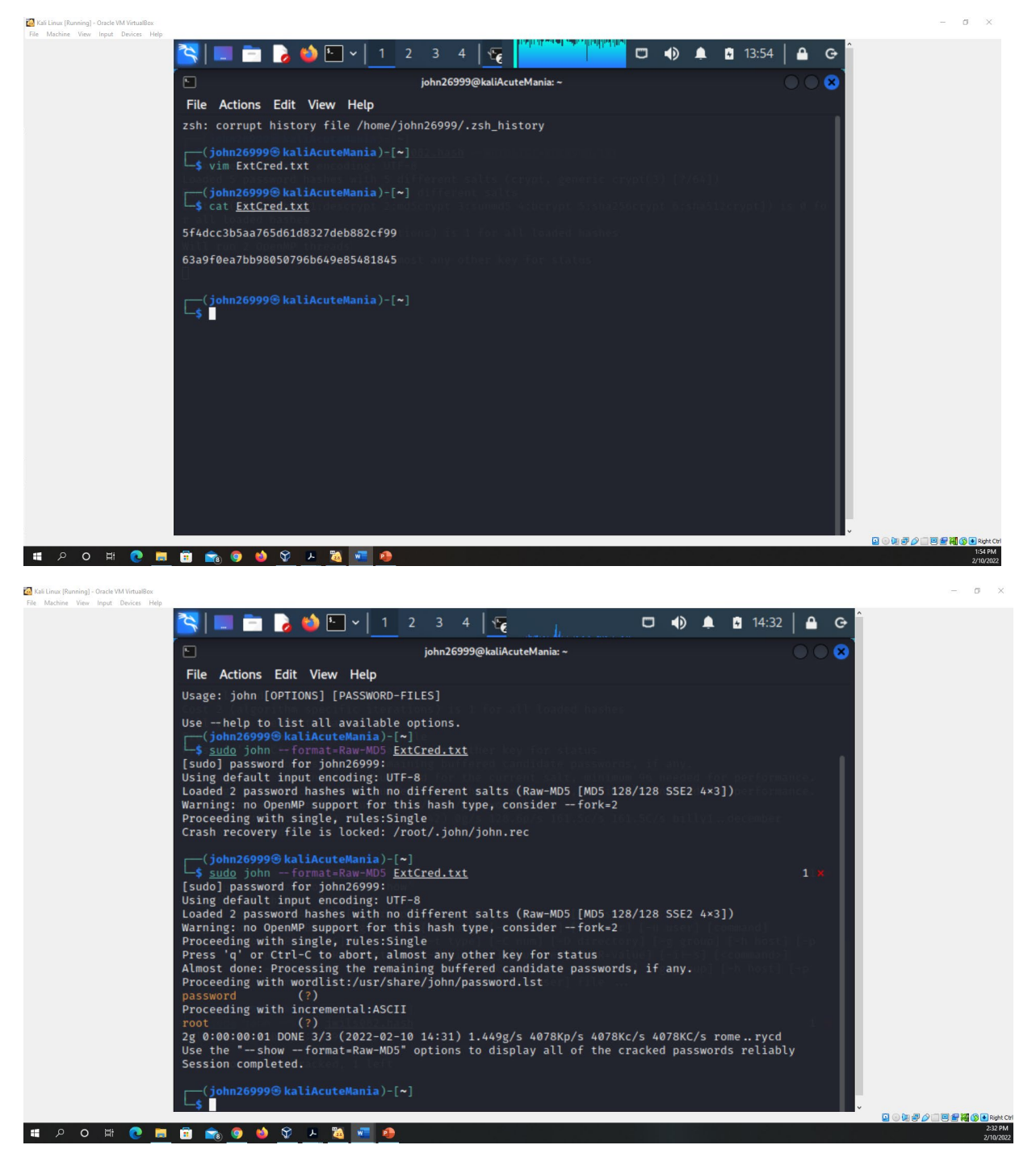

Figure 4 (Extra credit) Screenshot of JWILS082 Computer screen for step 4 (Extra credit)

Frrst had to open VIM to rewrite the numbers and then save them to the file "ExtCred.txt."

Used the command "cat /home/ExtCred.txt" to prove the information is in the file I placed it.

Above is the screen shot of the commands "sudo john --format-Raw=Md5 ExtCred.txt" that begins the cracking of the hashed passwords. "sudo" is the command that allows you to run programs with the security privileges of another user (otherwise known as a super user). "--format-Raw=Md5" is the command that tells john the ripper program to crack the hash lines in a file. "ExtCredit.txt" is the file with the two hashes copied

"sudo john --show --format-Raw=Md5 ExtCred.txt" is the command to show the cracked passwords in the screen. "sudo" is the command that allows you to run programs with the security privileges of another user (otherwise known as a super user). "--show-format-Raw=Md5" is the command that tells john the ripper program to crack the hash in a file. "ExtCredit.txt" is the file with the two hashes copied.

You can now see the hashes were hacked successfully. And below are the results:

- 5f4dcc3b5aa765d61d8327deb882cf99 = password
- 63a9f0ea7bb98050796b649e85481845 = root

## <u>Sources</u>

Cracking Passwords Using John the Ripper. (n.d.). WonderHowTo. Retrieved February 9, 2022,

from https://null-byte.wonderhowto.com/forum/cracking-passwords-using-john-ripper-

### 0181420/

Robertz25. (2021, January 20). TryHackMe | John The Ripper Writeup. Medium.

https://halloper123.medium.com/tryhackme-john-the-ripper-writeup-edbef564bf38